# **PART 11**

## **CREATING ANOTHER PAGE**

You will race through this section.

In moments - you will have a website on line for the whole world to see - with three separate pages that all link together - plus a link to another website.

Back at the Kompozer page - click on 'New'.

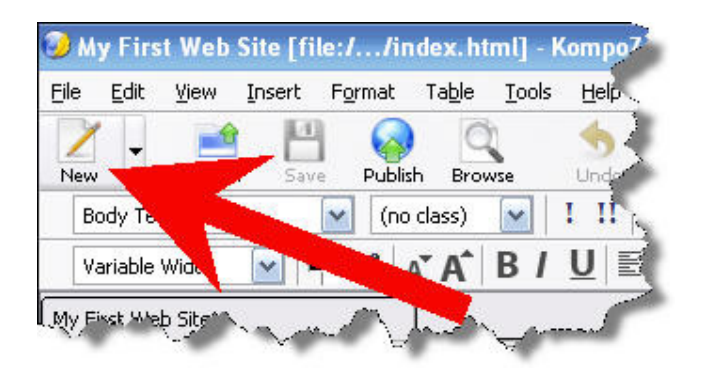

On the right hand side of the screen, a new page will appear. It is called 'untitled'.

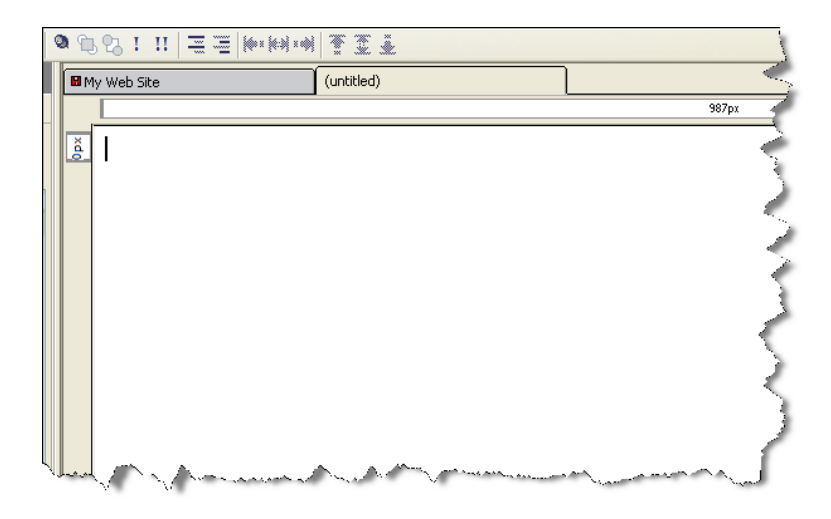

Note at the top there are two tabs, one named 'My First Web Site' (from when we named it earlier) and this new 'untitled' tab.

Archor Link Image Table Form Spell Print Ar A B / U EEE EEE EEEE Mar A B / U EEEE EEEEE I Mar Web Ste Click here Click here And click here Click here And click here Click here And click here Click here Click here Click here Click here Click here Click here Click here Click here Click here Click here Click here Click here Click here Click here Click here Click here Click here Click here Click here Click here Click here Click here Click here Click here Click here Click here

Clicking between the two will allow you to look at both your web pages.

Type the following text into the new page.

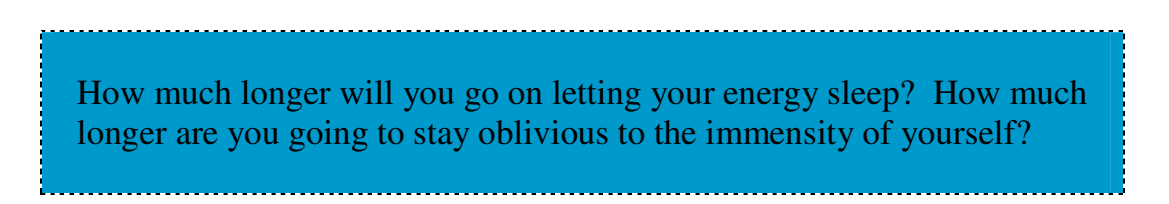

Your page will now look like this.

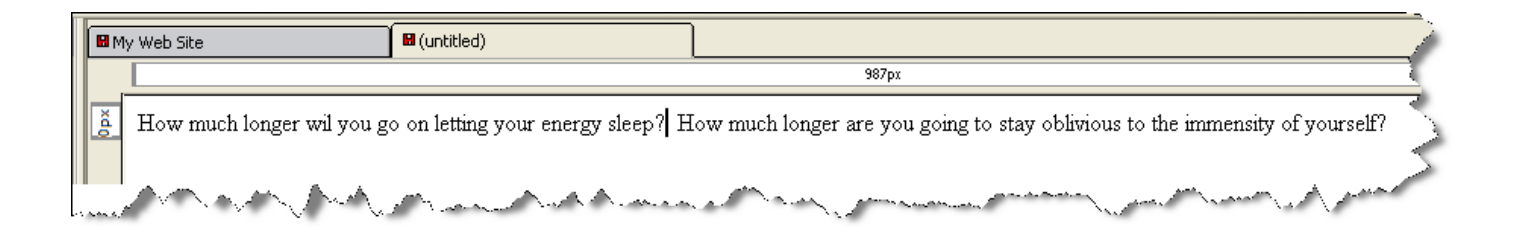

I want you to play around with this page – like before. Change the font, add an image, and change the color, as I have shown you. I am going to add a header as well, saying 'About Us'.

My page now looks like this.

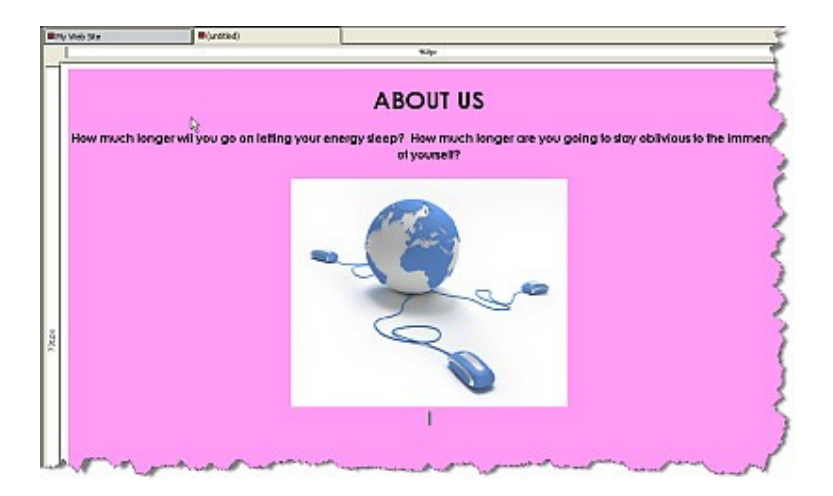

Note that clicking between the two tabs 'My Web Site' and 'untitled' will allow you to see the two pages you have/are creating. Do this a few times.

Now, we are going to create the three links again.

We have done this already, but that was when we were on the HOME page.

Now, we are on the ABOUT US page, so we have to add the three links again one more time.

Add the links in EXACTLY the same way as described before in Chapter 7. (Remember, save the Home page as index.html / the About Us page as aboutus.html / and the Other News page as othernews.html). <u>ALL</u> <u>LOWER CASE AND NO GAPS.</u>

Adding a link is shown step by step in Chapter 7 so please go back to the section dealing with creating a link if you are unsure.

Once you have created these three links, your page will have these links wherever you have inserted them. In my example, you can see the three links as follows.

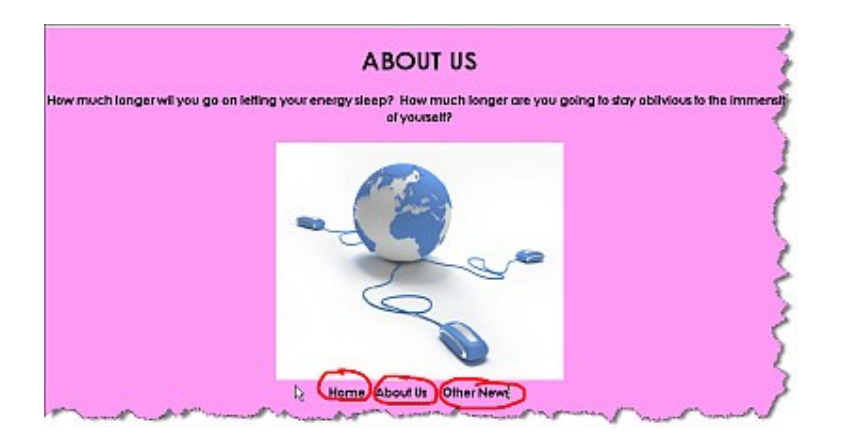

We now need to upload this page to the web.

Go to 'File'

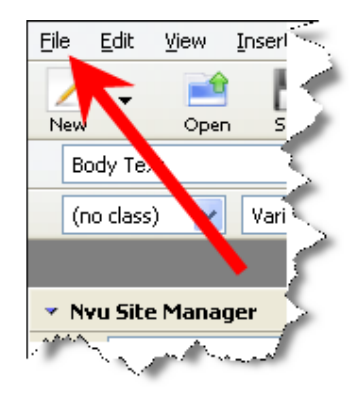

In the drop down menu that appears select 'Publish As'.

A dialogue box will appear – just like before. Remember we are now publishing the ABOUT US page. So, here is the dialogue box.

| Publish Pag   | e                          |    |                     | 1        |
|---------------|----------------------------|----|---------------------|----------|
| Publish Set   | tings                      |    |                     | _>       |
| Site Name:    | chrisfarrell-online.com    | ~  | New Site            | - 2      |
| Page Title:   |                            |    | e.g.: "My Web Page" |          |
| Filename:     |                            |    | e.g,: "mypage.html" | - Ł      |
| Site subdired | tory for this page:        |    |                     |          |
|               | I                          |    |                     | <b>•</b> |
| r 🗹 Inclue    | de images and other files  |    |                     |          |
| 💽 U:          | se same location as page   |    |                     |          |
| O U:          | se this site subdirectory: |    |                     |          |
|               |                            |    |                     |          |
|               | Publi                      | sh | Cancel He           |          |

In 'Page Title' type in About Us

In 'Filename' type in aboutus.html

The window should now look like this.

| ublish Sel                             | tings                      |                     |
|----------------------------------------|----------------------------|---------------------|
| ite Name:                              | chrisfarrell-online.com 💙  | New Site            |
| age Title:                             | About Us                   | e.g.: "My Web Page" |
| ilename:                               | aboutus.html               | e.g,: "mypage.html" |
| iite subdired                          | tory for this page:        | 3                   |
| <ul> <li>✓ Inclu</li> <li>O</li> </ul> | de images and other files  |                     |
| ΟU                                     | se this site subdirectory: |                     |
|                                        |                            |                     |

Click Publish.

Now, for the REALLY rewarding bit!

If you still have you site up from when you last looked at it, go to this page and click REFRESH.

You will now see you have a 2 page website on line! Here is how mine is now looking

Firstly my HOME page.

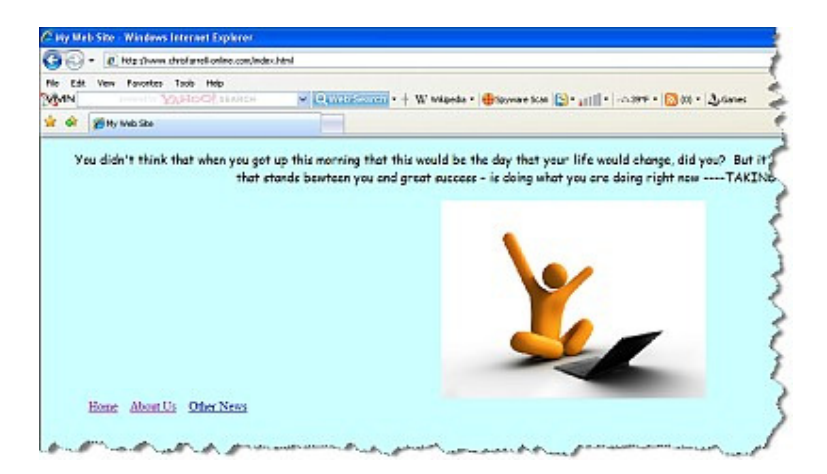

NOW...get ready for this. CLICK on the link that says About Us...and LOOK!

You will be sent automatically to your About Us page. In my case, clicking on the About Us page, sent me to

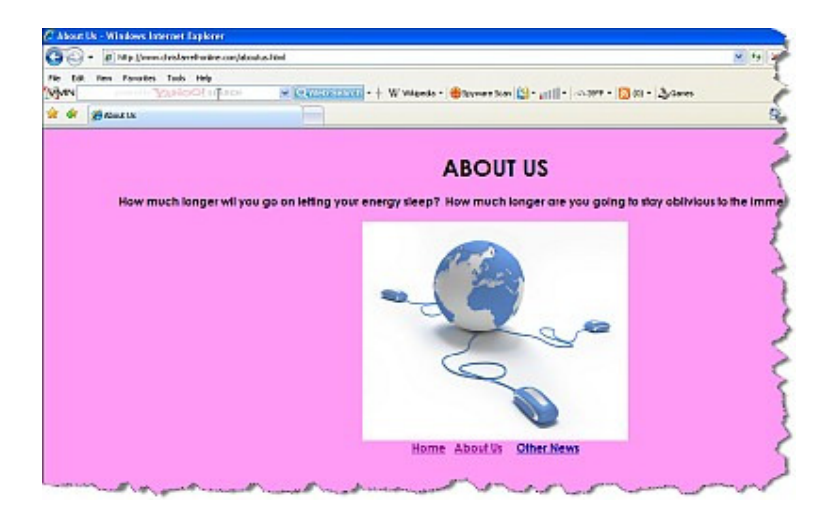

And it works the opposite way round. On the About Us page, click on Home. You will be sent back to your home page.

This is quite an amazing feeling isn't it! I mean this sincerely when I say that **most** people do not get to this stage. By now they have given up,

convincing themselves this business isn't for them. But as you have proved, it can be done, if you take it slow and have every step explained to you as you go along.

Anyway, we haven't quite finished yet. I want you to **add a third page**, again with all the links.

So, back to Kompozer.

Click on 'New'

In the new page, type whatever you want. Remember this page is called OTHER NEWS, so it may be a good idea to put a big header saying that.

Type whatever text you want, add whatever images you want, play around with the controls and the fonts and the colors etc.

When you have done all this, I want you to add the three links again.

- Home
- About Us
- Other News.

Add these links in EXACTLY the same way as you have done twice already.

Now, before you go any further, I want to show you something extra that we are going to put on this page.

### **CREATING A LINK TO ANOTHER WEBSITE**

I promised to show you how to create a link to another website.

So far the third page of my site looks like this.

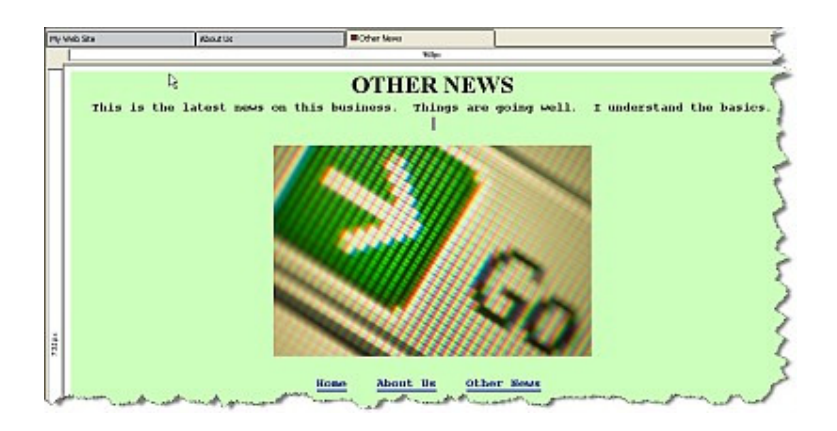

Somewhere on your page, I want you to type the following:

#### "For more details, please go to"

I have done this as you can see here.

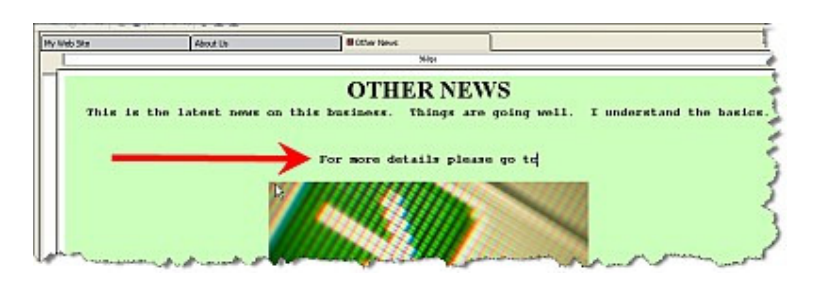

Make sure your cursor is ONE SPACE after the word 'to'.

Now click on 'Link'.

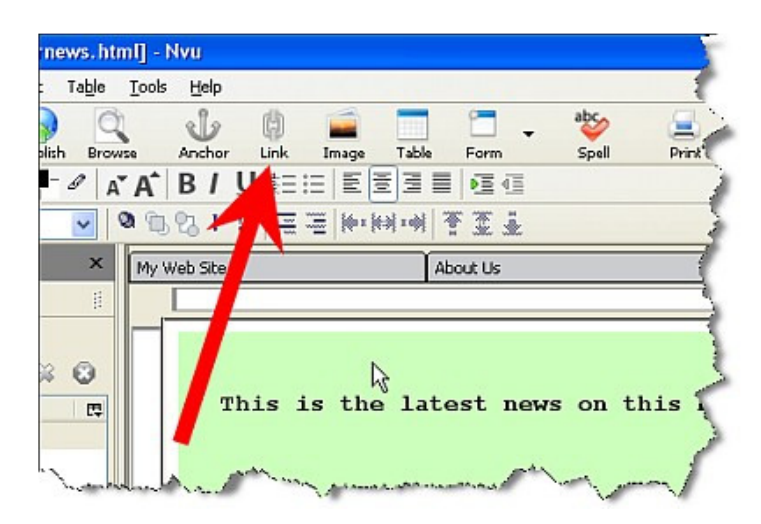

The following dialogue box will appear.

| ink Properti                                       | es                                                                        |                                    |             |                       | <b>X</b> |
|----------------------------------------------------|---------------------------------------------------------------------------|------------------------------------|-------------|-----------------------|----------|
| – Link Text —                                      |                                                                           |                                    |             |                       |          |
| En <u>t</u> er text to                             | display for the lir                                                       | nk:                                |             |                       |          |
|                                                    |                                                                           |                                    |             |                       |          |
| - Link Location                                    |                                                                           |                                    |             |                       |          |
| Enter a web                                        | age location, a l                                                         | ocal file, an en                   | ail address | . or select a         |          |
|                                                    | - · · · ·                                                                 |                                    |             | ,                     | 7        |
| Named Anch                                         | or or Heading from                                                        | m the popup lis                    | it:         | ,                     |          |
| Named Anch                                         | or or Heading from                                                        | m the popup lis<br>Iress           | it:         | ,                     |          |
| Named Anch                                         | r or Heading from<br>re is an email add<br>lative to page loc             | m the popup lis<br>fress<br>tation | it:<br>(    | Ch <u>o</u> ose File. |          |
| Named Ancho<br>The abor<br>URL is re<br>▼ More Pro | or or Heading from<br>re is an email add<br>lative to page loc<br>perties | m the popup lis<br>iress<br>ation  | it:<br>(    | Ch <u>o</u> ose File. |          |

There are two fields for you to fill in.

The 'Link Text' are the *actual words* that you will be able to click on, on your web page. So you could write anything, from 'click here' to 'www.amazon.com' to 'want more information?'

For our example, type in www.amazon.com

The 'Link Location' is the website where – after you click on the text - you will get sent to. Here, you have to type in the **full** address of the site you want to send people to. **PLEASE NOTE** you **DO** have to type the address including the prefix- **http://** 

For our example therefore, type in- http://www.amazon.com

Your dialogue box will now look like this.

| ink Properties                                                                                  |                         |
|-------------------------------------------------------------------------------------------------|-------------------------|
| CLink Text                                                                                      |                         |
| Enter text to display for the link:                                                             |                         |
| www.amazon.com                                                                                  |                         |
| C Link Location                                                                                 | (i                      |
| Enter a web page location, a local file, an ema<br>Named Anchor or Heading from the popup list: | il address, or select a |
| http://www.amazon.com                                                                           | <b>V</b>                |
| The above is an email address                                                                   | N 🔨                     |
| URL is relative to page location                                                                | Choose File             |
| <ul> <li>More Properties</li> </ul>                                                             | 2                       |
|                                                                                                 | Advanced Edit           |
| OK                                                                                              |                         |

Click OK.

Now notice what has happened to where you are typing. Something that is called a hyperlink has been inserted into your text. In this case, the words <u>www.amazon.com</u>. As in the illustration below.

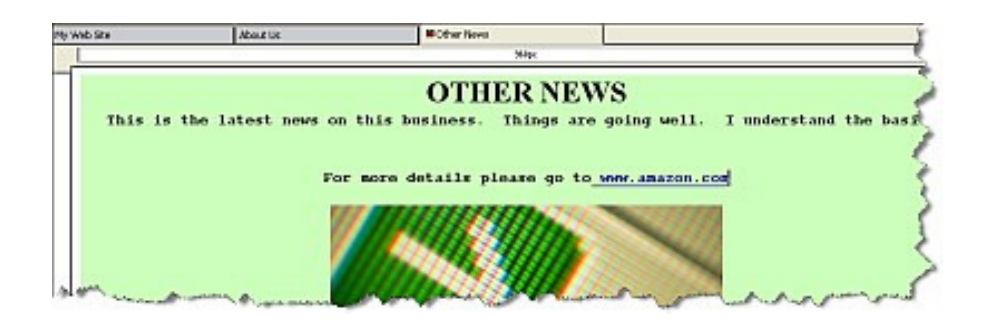

Now, what do you think will happen when we publish this page, and click on this link? I'm sure you know...and we'll find out for sure in a moment.

It's now time to publish this third page we have created.

Again, go to 'File' and select 'Publish As'.

Again, the following Publish Page dialogue box will appear.

| Publish Pag                                                                                                    | e                                  |          |
|----------------------------------------------------------------------------------------------------|------------------------------------|----------|
| Publish Set                                                                                                    | tings                              | <u>_</u> |
| Site Name:                                                                                                    | chrisfarrell-online.com 🔽 New Site |          |
| Page Title:                                                                                                    | e.g.: "My Web Page"                | ð        |
| Filename:                                                                                                    | e.g,: "mypage.html"                | <u>}</u> |
| Site subdired                                                                                                   | tory for this page:                | 5        |
| where a start of the start of the start of the start of the start of the start of the start of the start of the | manual starting for a strange game | 3        |

Can you work out, from previous examples, what you would type in the 'Page Title' and 'Filename' fields?

You would type the following:

In 'Page Title', enter- Other News.

In 'Filename', enter- othernews.html

Your dialogue box will now look like this.

| Publish Pag   | ;e                        |                         |
|---------------|---------------------------|-------------------------|
| Publish Sel   | ttings                    | 2                       |
| Site Name:    | chrisfarrell-online.com 💙 | New Site                |
| Page Title:   | Other News                | e.g.: "My Web Page"     |
| Filename:     | othernews.html            | e.g,: "mypage.html" 💦 💫 |
| Site subdired | tory for this page:       |                         |
|               |                           | ▼ 1                     |
| - marche      | derivana and the second   | and the second          |

Click 'Publish'.

Once published, close the dialogue box. Minimize Kompozer, and go back to your web site.

Rather than refreshing EACH page on your website (yes I know there's

only three but...), CLOSE your website, and then type in your web address again into your web browser. This will automatically refresh all the changes you have made.

NOW.....THIS is the moment we have been waiting for!! This is what the last 70 pages have been building up to!! Look what we have here.

### YOUR OWN 3 page web site - ONLINE RIGHT NOW!

My first page looks like this

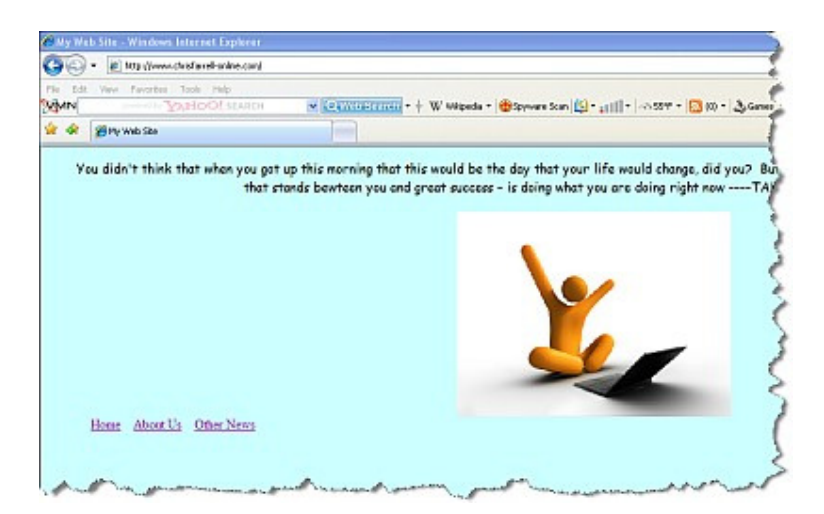

My second page is as follows

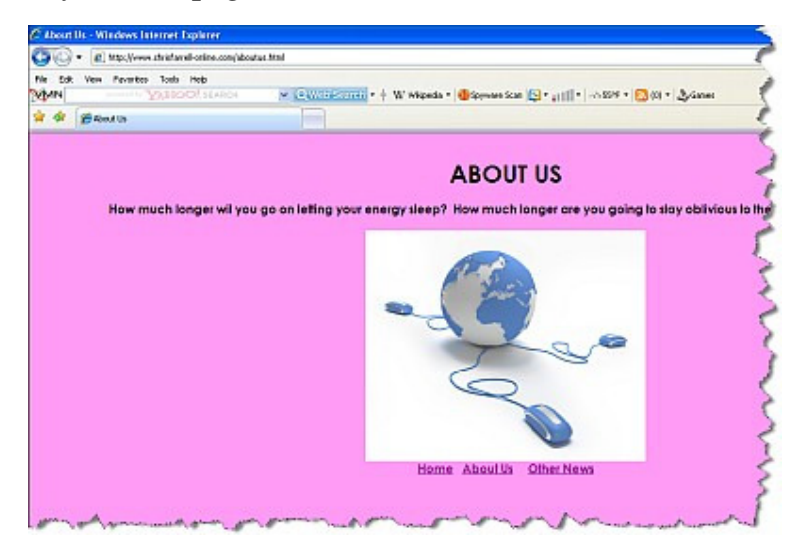

And my third page

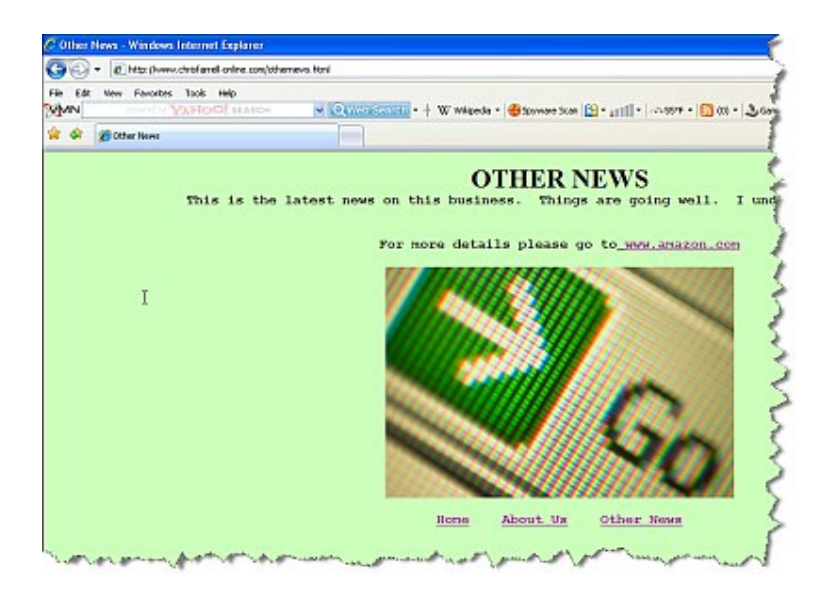

You should be truly proud of this mammoth accomplishment!

Note how you can click on all three links on all three pages, to navigate you to any of the three pages you choose.

And on the Other News page, click on the <u>www.amazon.com</u> link we inserted. You know what will happen now. And it does! You are sent to amazon.com.

Isn't it an amazing feeling creating your first web site? And you have done this yourself, by being patient and being prepared to learn despite – I'm sure – feeling out of your depth. It is <u>this</u> attitude that will do you wonders in this business.

# **PART 12** RESIZING YOUR PAGE

At the moment the pages you have created run the full width of your screen.

Whereas there is nothing wrong with this as a process to learn – when it comes to actually publishing your website –I'm sure you'll agree that your pages currently look too wide.

Therefore we want to resize them – so they look aesthetically more pleasing on the eye and your site looks more professional.

Take a look at one of my sites: note the 'space' either side of my main page.

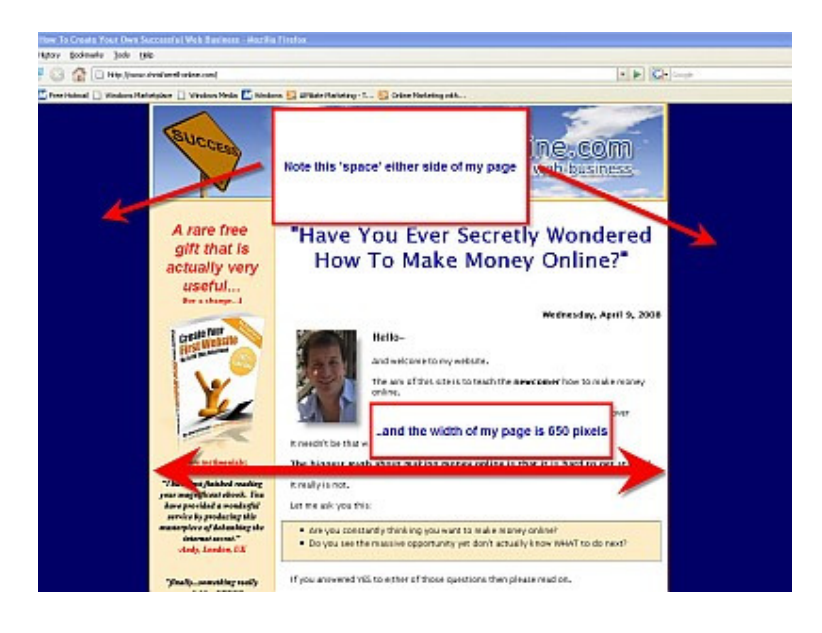

Also note that my actual web page sits neatly in the centre of the screen. Yours is about to do the same!

At the moment – each page that you have created runs the ENTIRE width of your computer screen.

We want to change that by creating a 'table' within the screen. In to this table – we will insert all your content of your webpage.

This is very easy to do.

Go back to Kompozer and select New.

The select **Insert** and then **Table**.

You will see this window.

| Quickly Precisely Cell |
|------------------------|
|                        |
|                        |
|                        |
|                        |
|                        |
|                        |
| OK Cancel              |

Click on Precisely. You will see as follows.

|   |            | ze                |
|---|------------|-------------------|
|   | 1          | ows:              |
|   | . 1        | olumns:           |
| ~ | 650 pixels | /idth:            |
|   | 650 pixels | olumns:<br>/idth: |

Make sure that the Row and Colum both have 1 in them. And for the width type in 650 pixels (you can make this bigger or smaller depending on the width you are after)

Click OK.

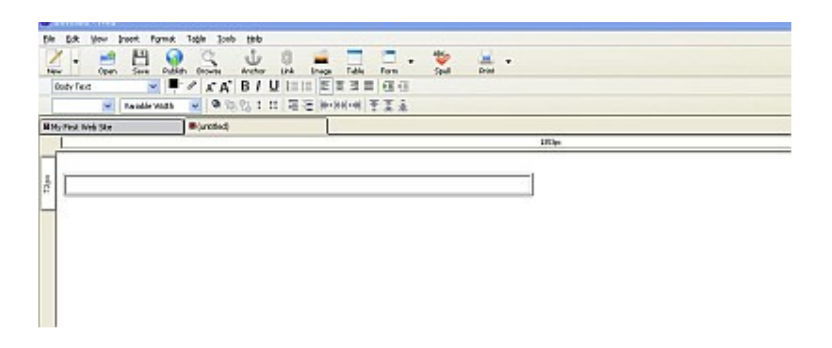

A long rectangle has now appeared. This is 650 pixels wide. However it is to the left of the screen and we want to make it in the centre.

Double click anywhere in the shape.

This window will appear.

| Cell                                        | Current of before ch | hanges will be applied<br>anging the selection. | I                        |
|---------------------------------------------|----------------------|-------------------------------------------------|--------------------------|
| Size Height: pix Width: pix                 | els 💌<br>els 💌       | Content Alignmer                                | nt<br>Middle 💌<br>Left 💌 |
| Cell Style: Normal                          | Text                 | : Wrap: Wrap                                    | ~                        |
| se checkboxes to determine<br>elected cells | which propertie      | s are applied to all                            | Advanced <u>E</u> dit    |

Click on the TABLE tab at the top of this window. You will see the following.

| <u>R</u> ows:    | 1          | Height:        |             | % of wind          | ow 🔽   |   |  |
|------------------|------------|----------------|-------------|--------------------|--------|---|--|
| <u>C</u> olumns: | 1          | <u>W</u> idth: | 650         | pixels             | ~      |   |  |
| Borders a        | nd Spacini | g ———          |             |                    |        |   |  |
| <u>B</u> order:  | 1          | pixels         |             |                    |        |   |  |
| Spacing:         | 2          | pixels betw    | een cells   |                    |        |   |  |
| Padding:         | 2          | pixels betw    | veen cell l | oorder and (       | ontent |   |  |
| ible Alignn      | nent: Le   | eft 📘          | - ca        | tio <u>n</u> : Non | 8      | ~ |  |
| eckaround        | Color:     | (Le            | et page o   | olor show th       | rouah) |   |  |

Note the alignment by default says left.

In the drop down menu select Center. Click OK. The table now moves to the center of the screen as follows.

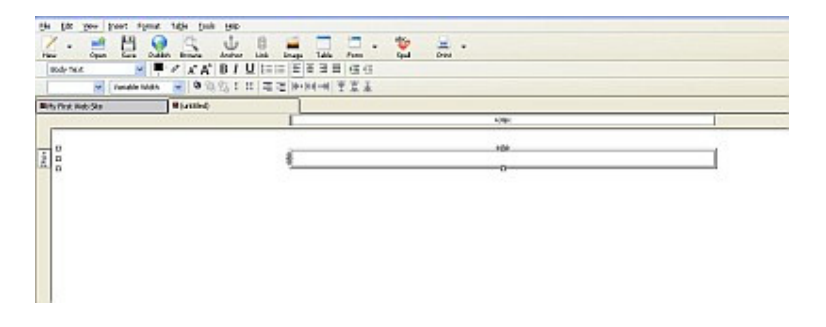

Now place your cursor inside the shape and hit return a few times. The length will increase.

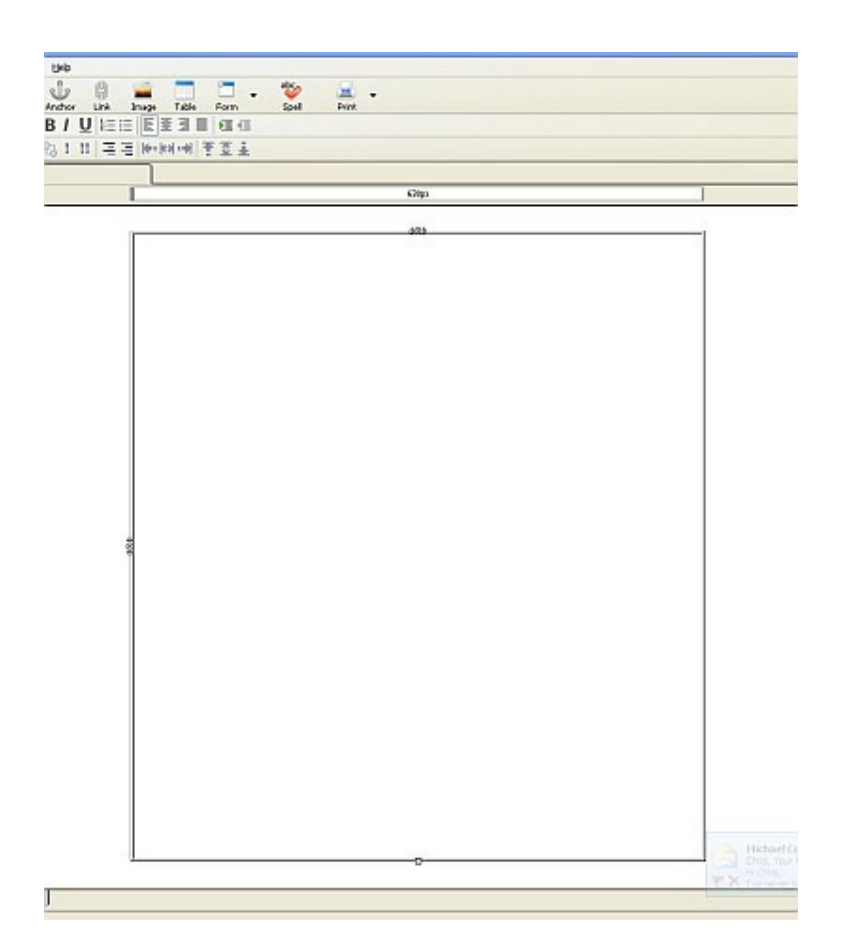

To change the color of the background click on **Format** then **Page Colors and Background** and then **Custom Color** (as explained before).

You will then be able to select the color for the background of the WHOLE screen.

| Page Colors and Background                                                                |                                                           |
|-------------------------------------------------------------------------------------------|-----------------------------------------------------------|
| Page Colors<br>Reader's default colors (Dor<br>Use custom colors:<br><u>N</u> ormal text: | n't set colors in page)                                   |
| Link text:                                                                                | Link text<br>Active link text<br>Visited link text        |
| Background Image:                                                                         | Choose <u>Fi</u> le<br>Advanced <u>E</u> dit<br>OK Cancel |

Click on this small tab next to Background to choose whatever color you want (in this case we will chose blue).

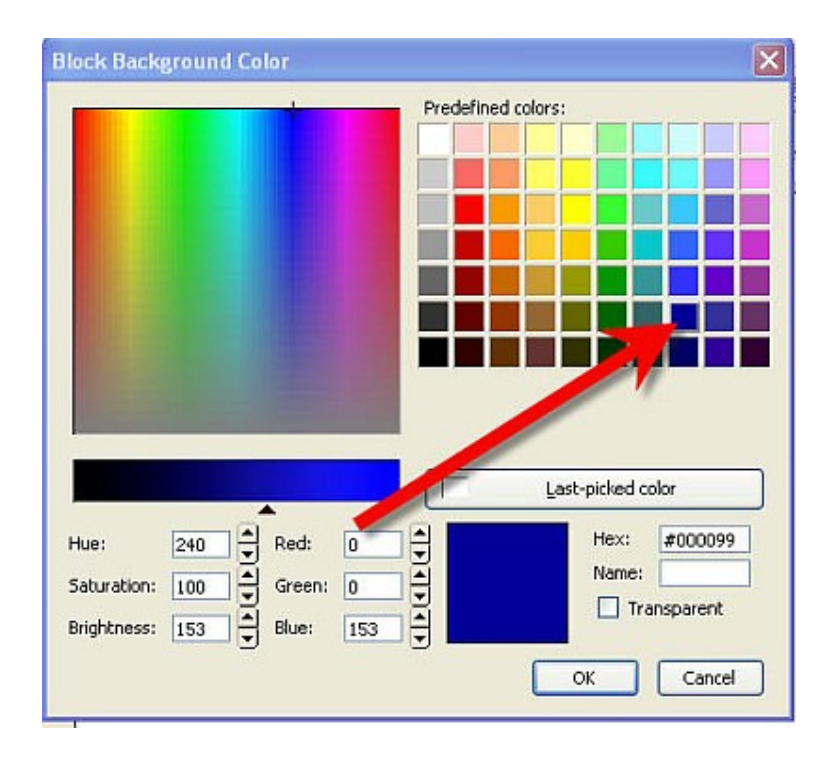

#### Click OK.

The WHOLE screen will now be blue. To make your web page area a different color (most likely white) left click in the table itself.

The following window will appear (that you have seen before) (as you will see there is a lot of repetition when creating a web page).

| Size <u>R</u> ows: 1                                     | Height:                 | % of window                        | 'Table'    |
|----------------------------------------------------------|-------------------------|------------------------------------|------------|
| Columns: 1<br>Borders and Spa<br>Border: 1<br>Spacing: 2 | ing<br>pixels<br>pixels | pixels                             |            |
| Badding: 2<br>able Alignment:                            | pixels between cel      | l border and conten<br>ption: None | then click |
|                                                          |                         |                                    | noror      |

Select the Table tab.

Then click in the small window next to Background Color.

Select White (or whatever color you want).

Click OK.

Your screen will now be centered and will look like a 'proper' web page, as follows.

| t fyrnat Table josk blep                     |
|----------------------------------------------|
| 💾 🥥 🔍 🔱 🗊 🧰 🗔 🗇 . 🤝 🚊 .                      |
| ▼ ▼ / K K B I U H == E E Z = G G             |
| ada wan w 9 (20),0111 二日 (4-34) 40 王王王       |
|                                              |
| 6.ttp:/                                      |
| 123                                          |
|                                              |
|                                              |
| this is the width of your computer<br>screen |
|                                              |
|                                              |
|                                              |
|                                              |
|                                              |
|                                              |
|                                              |
|                                              |
| and this is the width of your new web        |
|                                              |
|                                              |
|                                              |
|                                              |
|                                              |

You are now ready to insert your text and images into your webpage.

Insert and write as you wish!

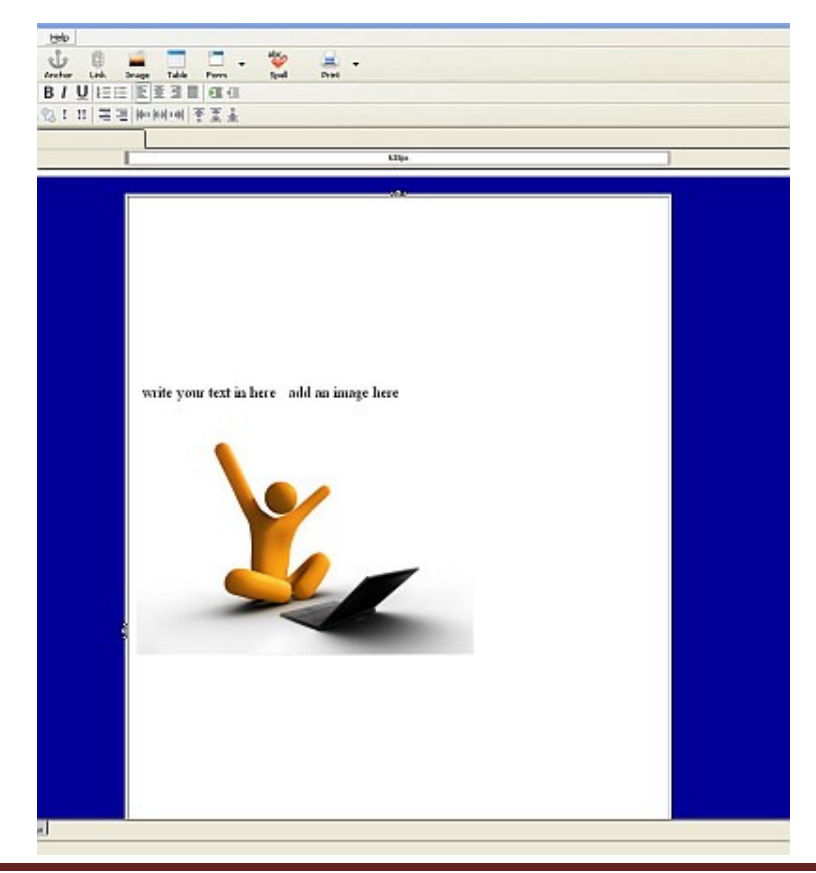

# **PART 13**

## **PUTTING TEXT IN A TABLE**

I want to show something else that can make your web page come even more alive.

And this is putting some text in a box – or a table as it is correctly called.

Let's use one of my websites as an example. Here is a bit of text from one of my sites.

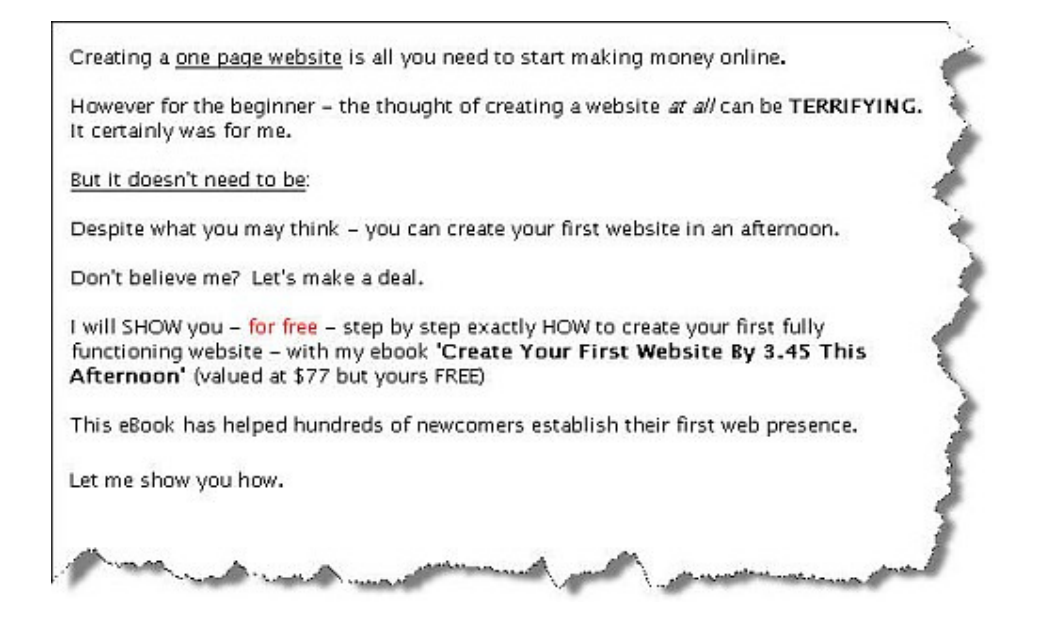

Now let's assume I want to put the following into a table so it stands out a bit more.

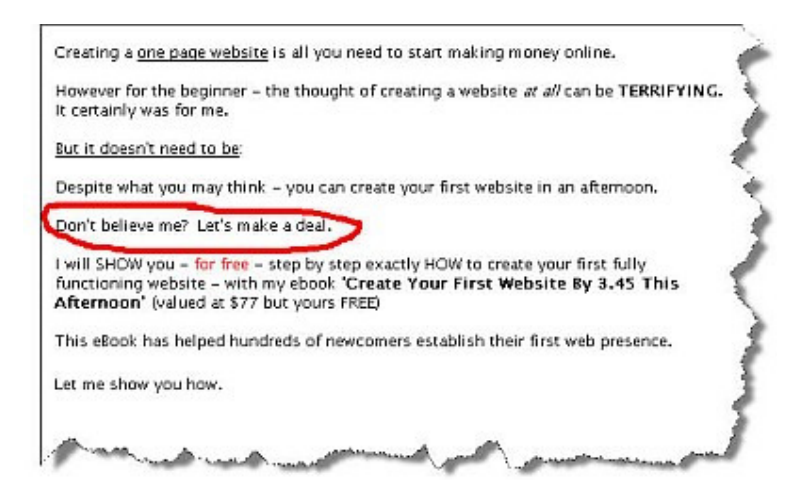

It is very easy to do.

Firstly put your cursor at the start of the word **Don't** and hit Enter a few times. This is just to give you a bit of space to work with.

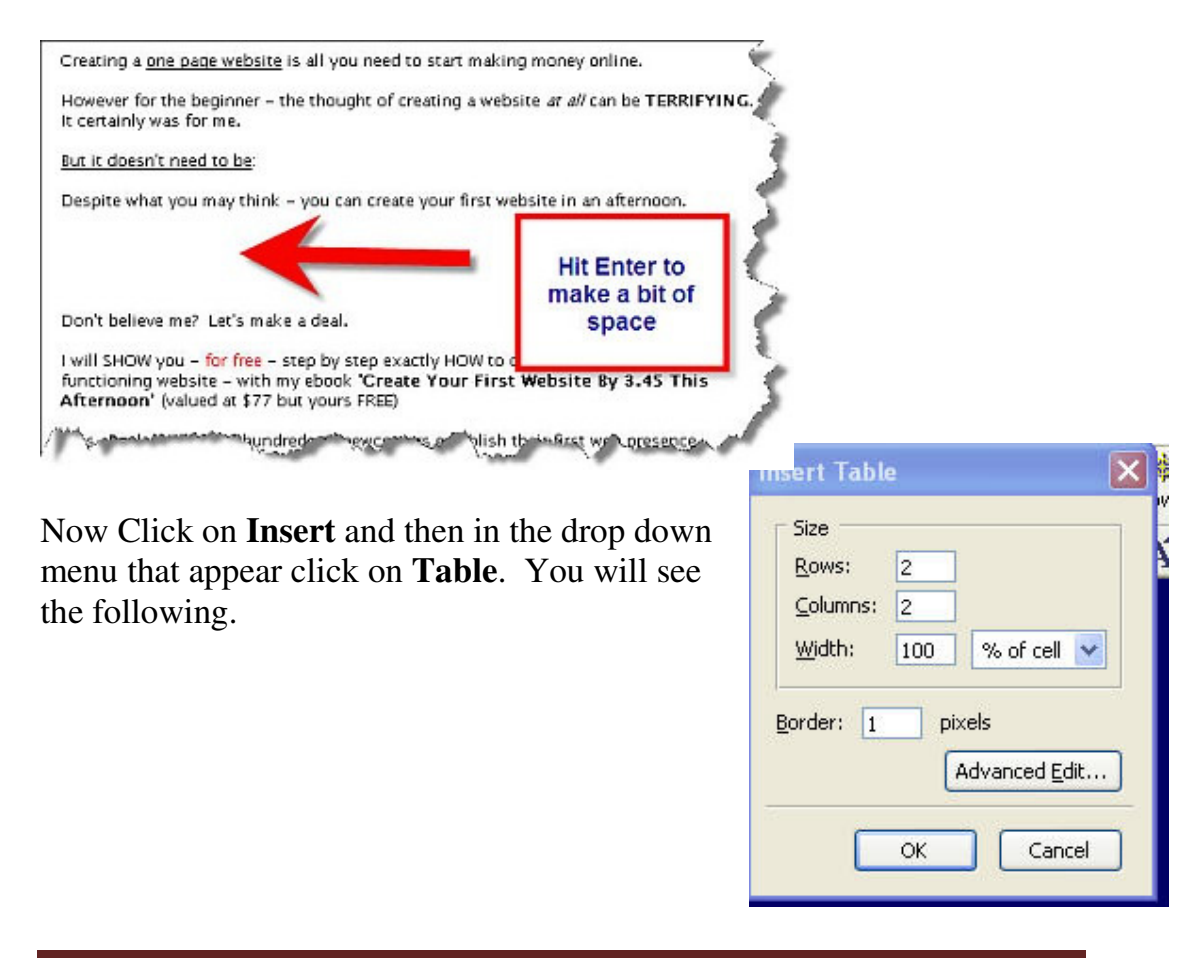

As you can see it is asking for the details of the table we are about to insert. 99% of the time you will want a simple table to 'box' around your text. Therefore your table will consist of 1 Row and 1 Column.

Change the Row and Column field so they both say '1'.

For the width – let's go for 50% of the cell. So add 50 to the Width field.

| Size             |    |                             |     |
|------------------|----|-----------------------------|-----|
| <u>R</u> ows:    | 1  |                             |     |
| <u>⊂</u> olumns: | 1  |                             |     |
| <u>W</u> idth:   | 50 | % of cell                   | ~   |
|                  |    |                             |     |
| order: 1         | pi | xels<br>Advanced <u>E</u> d | lit |

Click OK.

And look what happens!

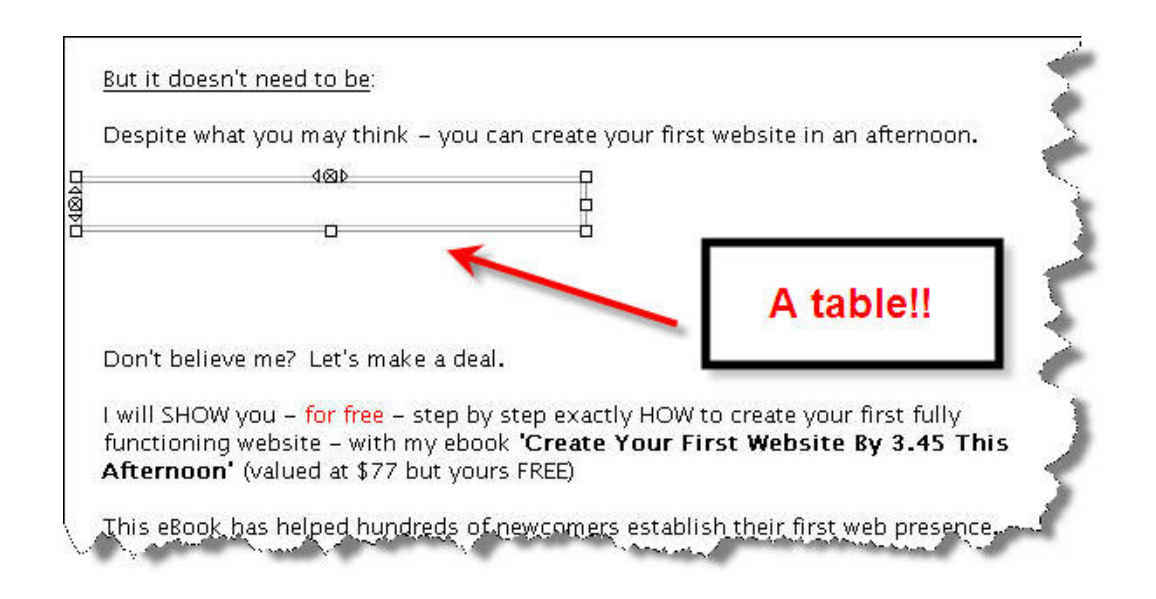

A table has appeared in your webpage!

It's currently towards the left hand side however – and we want it in the centre. So double click anywhere in the table and the **Table Properties** window will appear.

Make sure the **Table** tab is selected.

| Size<br>Rows:                   |             | Height:                                     |                           | Make s<br>is s | ure 'Table<br>elected | ' |
|---------------------------------|-------------|---------------------------------------------|---------------------------|----------------|-----------------------|---|
| _<br>⊆olumns:                   | 1           | <u>W</u> idth:                              | 50 %                      | of cel 🔽       |                       |   |
| Border:<br>Spacing:<br>Padding: | 1<br>2<br>2 | -<br>pixels<br>pixels betwe<br>pixels betwe | en cells<br>en cell borde | er and content |                       |   |
| able Alignm                     | ent: L      | əft 🔽                                       | Caption:                  | None           | ~                     |   |
| ackground (                     | Color:      | (Let                                        | page color s              | how through)   |                       |   |
|                                 |             |                                             |                           |                | Advanced Edi          | t |

Note the Table Alignment is by default saying Left.

Click on the drop down menu to select Center (or 'Centre' if you're from the UK!)

| Rows: 1            | Height:           | % of cell                                    |                        |  |  |
|--------------------|-------------------|----------------------------------------------|------------------------|--|--|
| <u>⊂</u> olumns: 1 | <u>W</u> idth: 50 | % of cell                                    | Note the               |  |  |
| Padding: 2         | piy veen o        | ell border and con<br>Captio <u>n</u> : None | to select<br>'Center'. |  |  |
| ackground Colo     | r: 🚺 (Let pag     | e color show throu                           | ,,,                    |  |  |

Now your table has aligned itself into the centre of your page.

| the second second | t need to be:                                                                                      |                                                                                                    |                       |
|----------------------------------------------------------------------------------------------------|----------------------------------------------------------------------------------------------------|----------------------------------------------------------------------------------------------------|-----------------------|
|                                                                                                    |                                                                                                    |                                                                                                    |                       |
| Despite what                                                                                                    | you may think - y                                                                                  | you can create your first website in an afterno                                                                                                    | ion.                  |
|                                                                                                    | 4                                                                                                  | 480                                                                                                    | -                     |
|                                                                                                    | 9                                                                                                  |                                                                                                    |                       |
|                                                                                                    |                                                                                                    |                                                                                                    |                       |
|                                                                                                    |                                                                                                    |                                                                                                    |                       |
| Don't believe                                                                                                    | me? Let's make a                                                                                   | a deal.                                                                                                    |                       |
|                                                                                                    |                                                                                                    |                                                                                                    |                       |
| I will SHOW y                                                                                                    | ou - for free - ste                                                                                | ep by step exactly HOW to create your first ful                                                                                                    | ly                    |
| I will SHOW y functioning v                                                                                                    | vou – <mark>for free</mark> – ste<br>website – with my                                             | ep by step exactly HOW to create your first ful<br>ebook 'Create Your First Website By 3.45                                                                             | ly<br>5 This          |
| l will SHOW y<br>functioning v<br>Afternoon'                                                                                                    | vou – <mark>for free</mark> – ste<br>website – with my<br>(valued at \$77 but                      | ep by step exactly HOW to create your first ful<br>rebook 'Create Your First Website By 3.45<br>t yours FREE)                                                           | ly<br>5 This          |
| I will SHOW y<br>functioning v<br>Afternoon'<br>This eBook h                                                                                                    | vou – <mark>for free</mark> – ste<br>website – with my<br>(valued at \$77 but<br>as helped hundred | ep by step exactly HOW to create your first ful<br>ebook ' <b>Create Your First Website By 3.4</b> 5<br>t yours FREE)<br>ds of newcomers establish their first web pres | ly<br>5 This<br>ence. |

Now simply highlight the text you want to put in the table.

Once you have – you can click and drag it into the table.

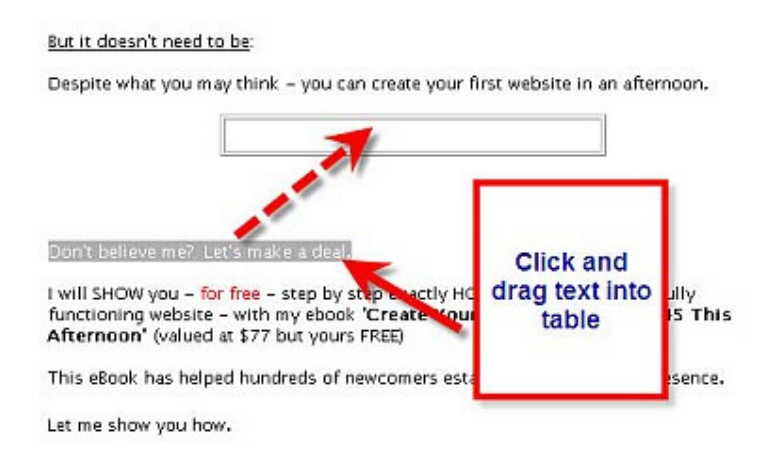

Once the text is over the table let go of your mouse, and the text will appear in the table.

However for the beginner – the thought of creating a website *at all* can be **IEKKIFYING.** It certainly was for me.

But it doesn't need to be:

Despite what you may think - you can create your first website in an afternoon.

Don't believe me? Let's make a deal.

I will SHOW you – for free – step by step exactly HOW to create your first fully functioning website – with my ebook **'Create Your First Website By 3.45 This Afternoon'** (valued at \$77 but yours FREE)

Lets put a bit of color in the table.

Right click on the table and select Table or Cell Color

| <u>B</u> ackgro                   | und for:                                   | <u>о</u> т.                 | able 🤇     | ) Cell(s      | ) |
|-----------------------------------|--------------------------------------------|-----------------------------|------------|---------------|---|
|                                   |                                            |                             |            | _             | - |
|                                   |                                            |                             |            |               |   |
|                                   |                                            |                             |            |               |   |
|                                   |                                            |                             |            |               | _ |
|                                   |                                            |                             |            |               | _ |
|                                   |                                            |                             |            |               |   |
|                                   |                                            |                             |            |               |   |
|                                   | Ē                                          | ast-pick                    | ed color   |               |   |
| Click on<br>enter ar<br>(e.g.: "; | a color o<br>h <u>H</u> TML co<br>#0000ff" | r<br>blor strir<br>or "blue | ng<br>;"): |               |   |
|                                   |                                            | ]                           |            | <u>D</u> efau | t |
|                                   | -                                          |                             |            |               | _ |

Double click on the color you want. And suddenly...

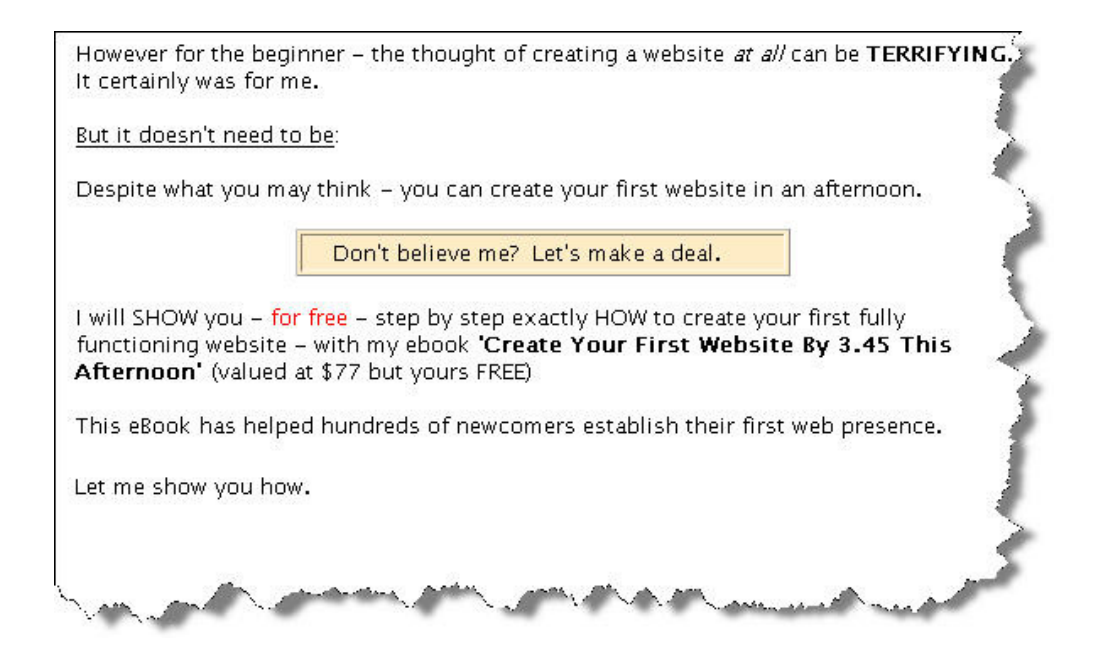

The Table Properties window allows you to change the alignment, the dimensions, even the size of the border of the table. Have a play around and experiment with it.

Now you know how to put text into a table.

# **PART 14**

### **SO NOW WHAT?**

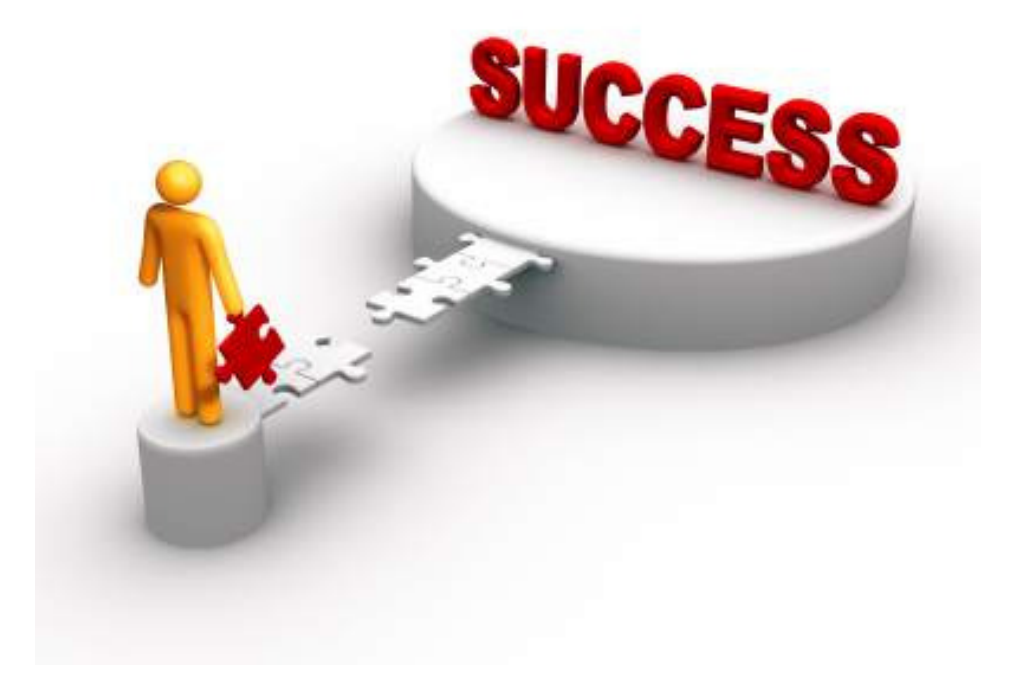

Remember, a few hours ago, you had no idea how to create a website?!

Now look at what you have accomplished.

I have said this already – but it warrants being said again – you have *no idea* how many people who want to make money in this business will *not* bother to spend the time learning what you now know. A lot of people will rely on affiliate sites to 'do all the work for them'.

You however now understand the basics of the vital component to your success in this business – **your website. YOURS!** 

But your site, although it looks good, is not as 'professional' as you want it to.

So what now?

The truth is -I could write an 800 page eBook about all the different things you can do to your webpages, and still that wouldn't be enough. Creating a website is a hands-on experience. To understand it, you actually have to **DO** it. As you have already found out.

Therefore, the best thing to do now is spend a few days playing around with Kompozer.

Look at Kompozers home page <u>www.kompozer.net</u>

![](_page_29_Picture_6.jpeg)

Click on the various buttons. They will teach you some of what I have already taught you in this eBook – and a lot more. By slowly working through their tutorials – you will be able to expand to your knowledge of

tables, add buttons, discover how to accept credit card payments, how to download products from your site, etc.

Also – please remember – that you are also member of my SUCCESS GRENADE newsletter. If you haven't yet received your first copy – you will very soon (your first copy of Success Grenade is sent out 10 days after you requested this eBook). However – if you are itching to get started and can't wait – you can access the entire back catalogue of SUCCESS GRENADE'S right here: <u>www.successgrenade.com</u>

It is now possible for you to continue increasing your knowledge of basic web site creation. You have proved already you have the capacity for this.

However – as I said at the beginning of this eBook – you are **NOT A WEB DESIGNER.** Whereas learning what you have already is most certainly important, the reason you have gotten into this business is to make money online by working from home. **NOT** to spend weeks or months designing a web site(s).

But spending a little while familiarizing yourself with your web editor is time very well spent – as you will be able to put up web pages at will.

You may find this hard to believe, but using the methods described in this eBook, I can get a site created and online within an hour. And you too will be able to. All it takes is a bit of practice.

And just imagine the feeling you will have when you have a product you want to sell, and you have the knowledge yourself to create a site to sell your product.

It is an amazing feeling.

# **PART 15**

## A FINAL WORD

![](_page_31_Picture_2.jpeg)

Phew! What a journey huh? I hope you have found this eBook useful.

I was inspired to write this eBook out of FRUSTRATION – I simply could not find the information contained in this eBook **EXPLAINED SIMPLY** – anywhere!

I am reminded of that beautiful saying.

![](_page_31_Picture_6.jpeg)

I think these words are beautiful. And they are talking about us. I was afraid when it came to setting up a website. It seemed an impossible task to me. I remember thinking I could never do something like this. Someone else could maybe, but not me. How wrong I was.

And now - despite your fears, - you have come to the edge. You stepped up. I gently pushed you – and look -- you flew!

Now, even more important than having a website, you possess the VITAL ingredient that will guide you to success in this business. You have the right mindset.

This is an awesome situation to be in.

You still need to source a product and master the skills of how to market that product. Those skills are outside the scope of this eBook – however if you have signed up to my free newsletter SUCCESS GRENADE (<u>www.successgrenade.com</u>) you will be getting weekly grenades that will help your online business.

You are now equipped to start making money- working for yourself – from home.

Once you start to work for yourself, you will NEVER look back. But I have a feeling that deep down, you know that already

My intention of this eBook is to convey to you that it IS possible, with a slight tweak of mental attitude, to take control of your financial future.

The very fact that you requested this information says that you have the capacity to create your own wealth.

If I can be of any help with any aspect of your business, please do not hesitate to send me an email, and I will do all I can to help.

It's a funny thing about life, if you refuse to accept anything but the best, the best is very often what you get.

To Your Success,

Kindest,

Chris Farrell www.chrisfarrell-online.com

![](_page_32_Picture_13.jpeg)